# $MIPAR^{M}$

## Local ライセンス アクティベーションのご案内

#### 以下のガイドをご参考に、MIPARのアクティベーションを行ってください。

次のウィンドウは、ライセンスがアクティブでないMIPARを起動すると表示されます。 このウィンドウには、メニューの「Help」から「Activate License」を選択して頂くと、 いつでもアクセスできます。

### 1)システムのFingerprintを作成します

- MIPARを起動します。
- Activation Windowが開かない場合は、Help > Activate Licenseを選択して下さい。
- LocalをクリックしてSave Fingerprintを選択し、C2V ファイルを保存します。

#### 2) License Keyをダウンロード

- <u>License Key Download Page</u>が開きます。
- メールなどでご連絡差し上げている Product Key を 入力して、Loginボタンをクリックします。
- 画面右上にあるOffline Activation をクリックします。
- UploadC2V ボタンの隣にある、"…"を選択します。
- 保存した C2V ファイルを選択します。
- Generate をクリックします。

3

• 生成後に、Download V2C File をクリックします。

#### ) License Key のアクティベーション

- License Managerの Activation Page に移動します。
- Choose File を選択して、入手したV2C fileを選択します。
- Apply Fileをクリックすると、License Key がアクティブになります。

| Product Key : 4                                                                                                    | 01ea7e4-b380-40e6                                                        | 9365-7d16fd053126                                        |                                                                                                    |                                                |                                                                                                    | Online Activation Offline Acti                        |
|----------------------------------------------------------------------------------------------------|--------------------------------------------------------------------------|----------------------------------------------------------|----------------------------------------------------------------------------------------------------|------------------------------------------------|----------------------------------------------------------------------------------------------------|-------------------------------------------------------|
| Product Keyr.                                                                                                    | 401sa7e4-bi                                                              | 180-40e6-93b5-7d168b053126                               |                                                                                                    |                                                |                                                                                                    |                                                       |
| Customer<br>Name:                                                                                                    | John Sosa                                                                |                                                          | E-mail                                                                                                    |                                                | john.sosa@miper.u                                                                                   | 15                                                    |
| Channel<br>Periner:                                                                                                    |                                                                          |                                                          | E-mail                                                                                                    |                                                |                                                                                                    |                                                       |
| Activations:                                                                                                    | 3                                                                        |                                                          | Remaining<br>Activations:                                                                                                    |                                                | 2                                                                                                   |                                                       |
| Previous<br>Activations:                                                                                                    | 1 Vew                                                                    |                                                          | Enabled:                                                                                                    |                                                | true                                                                                                |                                                       |
| Enforcement:                                                                                                    | Sentinel LDP                                                             |                                                          |                                                                                                    |                                                |                                                                                                    |                                                       |
| And in the local division of the local division of the local divis                                                                                                    |                                                                          |                                                          |                                                                                                    |                                                |                                                                                                    |                                                       |
| E Paid-Bela<br>(MPNR Ful)                                                                                                    |                                                                          | 8.                                                       | Adminiblede                                                                                                    |                                                |                                                                                                    |                                                       |
| E Paid-Beta<br>[MINHE Ful]                                                                                                    |                                                                          | 8.                                                       | Administrativ                                                                                                    |                                                |                                                                                                    |                                                       |
| <ul> <li>Paid-Beta<br/>parrent null</li> </ul>                                                                                                    |                                                                          | 84                                                       | Administeds           Ø ×         Generate Lic                                                                                                    | 8784                                           |                                                                                                    |                                                       |
| X Prod-Bate<br>(MERNAT Full)                                                                                                    |                                                                          | 86                                                       | Administration                                                                                                    | 8784                                           | VC presided second-d                                                                                |                                                       |
| Paid-Bete     Marrier Fue     Marrier Fue     morate License     betane     data for         data         data         data         data         data                                                                                                    | Nellin dal 806 Pression<br>las Enst<br>Renarg<br>Advances                | proceedings of a                                         | Osnarske Lic     Osnarske Lic     O                                                                                                    | ellise<br>ellisellesiationida<br>Jan Sone<br>3 | V2C generated successful<br>4866-101980001108<br>E-mail<br>Remaining<br>Administres                 | e<br>prosequent<br>s                                  |
| Period Better<br>[MartiNet Full]<br>netratile Licenses<br>for Datality<br>when Fag: 40 had<br>wheney 30 for<br>50 for<br>therease 31 for<br>therease 31 for<br>therease 31 for<br>therease 31 for<br>therease 31 for<br>therease 31 for<br>the fag: 40 had better<br>10 for 10 for<br>the fag: 40 had better<br>10 for 10 for<br>the fag: 40 had better<br>10 for 10 had better<br>10 for 10          | Netallo del Rich (Yrdenförd)<br>Real<br>Real<br>Reference<br>Ref 0.2     | proceedings of a                                         | Administrative<br>Cenerate Lice<br>Other book<br>Point Tay<br>Canan<br>Point Tay<br>Canan<br>Point Tay<br>Canan<br>Point Tay                                                                                                    | ettek<br>Kitesive200-646<br>Jan Jose<br>J      | 02 generated successful<br>486-fm9002108<br>E-mail<br>Remarks<br>Rem012                             | y<br>prospera<br>2                                    |
| And the second second s                                                                                                    | Netaliti dist title freedorist<br>lan Engl<br>Antonio<br>Ref 0.3         | jennendjespen<br>2<br>Lati bys                           | Administrativ<br>Cenerate Lice<br>Generate Lice<br>Convert<br>Convert<br>Con | eraa<br>Kitaalaa Sii Gid<br>Jar Suu<br>J       | VC generated surround<br>etad-freetwood CR<br>Ernal<br>Families<br>Families<br>Families<br>Families | proceedings of a                                      |
| Mercente License<br>Instante License<br>her betalle<br>Her betalle<br>Her bet | Na set dui tes french pa<br>Enst<br>Manage<br>Autor<br>San<br>San<br>San | St.<br>jeto analimijeta<br>2<br>Late lune<br>R. Antoniau | Administrativ<br>Concentration<br>Concentration<br>Concen                                                                                                    | enad<br>an loss<br>a<br>Pontal<br>Parides      | VC presses scoold<br>496-1419/00108<br>Enable<br>Analytics<br>Analytics<br>Analytics<br>Analytics   | y<br>phrasographics<br>2<br>LAN Syme<br>K. Advinishan |

| Options       | Update/Attach License to Johns-MacBook.local                                                                                                    |
|---------------|----------------------------------------------------------------------------------------------------|
| Sentinel Keys | Annhy Eile                                                                                                    |
| Products      | Opport and                                                                                                    |
| Features      | Select a V2C, H2R, R2H, H2H, ALP or ID file:                                                                                                    |
| Sessions      | Choose File no file selected                                                                                                    |
| Update/Attach | Apply File Cancel                                                                                                    |
| Access Log    | The following file burge and be explicit.                                                                                                    |
| Configuration | The following hie types can be applied:                                                                                                    |
| Diagnostics   | <ul> <li>A V2C file contains a license update from your software vendor, or a firmware update for your Sentinel HL keys.</li> </ul>                                   |
|               | <ul> <li>An R2H file contains a cancelled detached license (to be re-attached to its original key).</li> </ul>                                                        |
| Help          | <ul> <li>An H2H file contains a rehosted protection key.</li> </ul>                                                                                                   |
| About         | <ul> <li>An ID file contains the identifiers of the Sentinel License Manager on a remote machine (occasionally required for<br/>senting a datashed linese)</li> </ul> |
|               | An ALP file contains an Admin Control Center Language Pack.                                                                                                    |

|       | Your update was applied successfully.                             |
|-------|-------------------------------------------------------------------|
|       | License Key with ID 283104857027931091 was updated.               |
| Click | ID number link to display the Features list for this License Key. |